## **TUTO Synchronisation des** équipements et problème

*Si vous voyez que les prix, les produits ou même les images sur la borne et la caisse ne correspondent pas, il faut synchroniser les équipemts car il se sont désynchronisés.* 

Pour cela il faut :

## 1) Se connecter à la caisse Maitre et allez dans "l'espace Manager" puis "Gestion des bornes".

.Là on peux apercevoir toutes les bornes et caisse secondaire du réstaurant en fonction de leur ip.

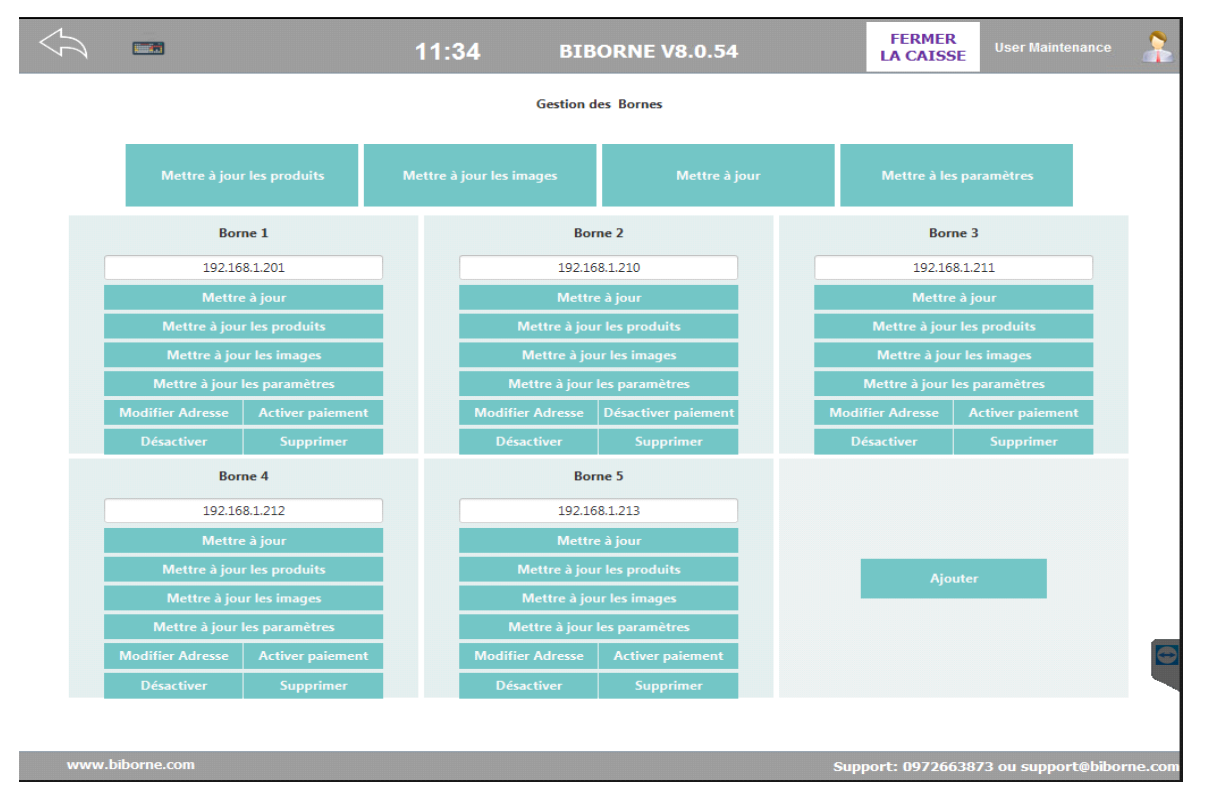

# 2) Mettre à jour les produits (items) de chaque équipement (possible de le faire en même temps)

.On peux mettre à jour aussi les images si il y a des images qui disparaissent.

. Ce message devrait apparaitre sur la caisse pour chacun des équipement mise à jour :

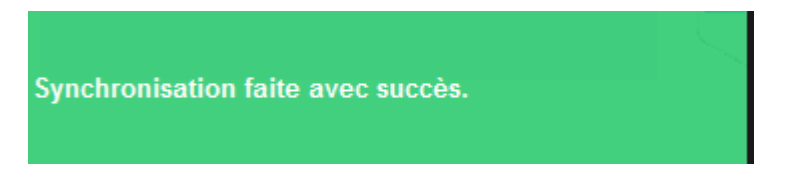

L'équipement est bien synchronisé, tous les produits de la caisse maitre ont bien été envoyé sur l'équipement.

Si ce message apparait :

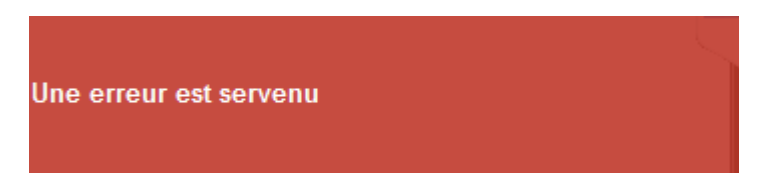

Suivre la Partie 2 ou transferer cela à un technicien N2.

### Partie 2

#### 1) Verifier si l'adresse IP est bonne en envoyant un ping depuis l'invite de commande windows (CMD).

.L'adresse IP est la suite de numéro :

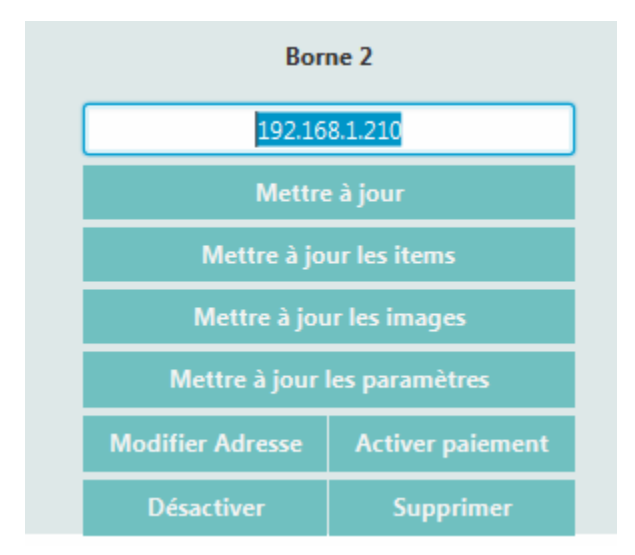

.Ouvrir CMD depuis la menu démarrer (dans la barre de recherche) puis taper la commande suivante en fonction de vôtre adresse IP :

"ping 192.168.1.210" puis entrer.

C:\Users\Administrator>ping 192.168.1.211 Pinging 192.168.1.211 with 32 bytes of data: Reply from 192.168.1.211: bytes=32 time=5ms TTL=128 Reply from 192.168.1.211: bytes=32 time=5ms TTL=128 Reply from 192.168.1.211: bytes=32 time=8ms TTL=128 Reply from 192.168.1.211: bytes=32 time=8ms TTL=128 Ping statistics for 192.168.1.211: Packets: Sent = 4, Received = 4, Lost = 0 (0% loss), Approximate round trip times in milli-seconds: Minimum = 5ms, Maximum = 8ms, Average = 5ms C:\Users\Administrator>

.Il devrait il y avoir une réponse comme l'image ci-dessus, si cela affiche cette image :

C:\Users\Administrator>ping 192.168.1.210 Pinging 192.168.1.210 with 32 bytes of data: Reply from 192.168.1.30: Destination host unreachable. Reply from 192.168.1.30: Destination host unreachable. Reply from 192.168.1.30: Destination host unreachable. Reply from 192.168.1.30: Destination host unreachable. Reply from 192.168.1.30: Destination host unreachable. Ping statistics for 192.168.1.210: Packets: Sent = 4, Received = 4, Lost = 0 (0% loss), C:\Users\Administrator>

C'est qu'il y a une erreur. Vérifier si l'adresse IP est la bonne sur l'équipement en question en utilisant la commande "ipconfig" avec CMD :

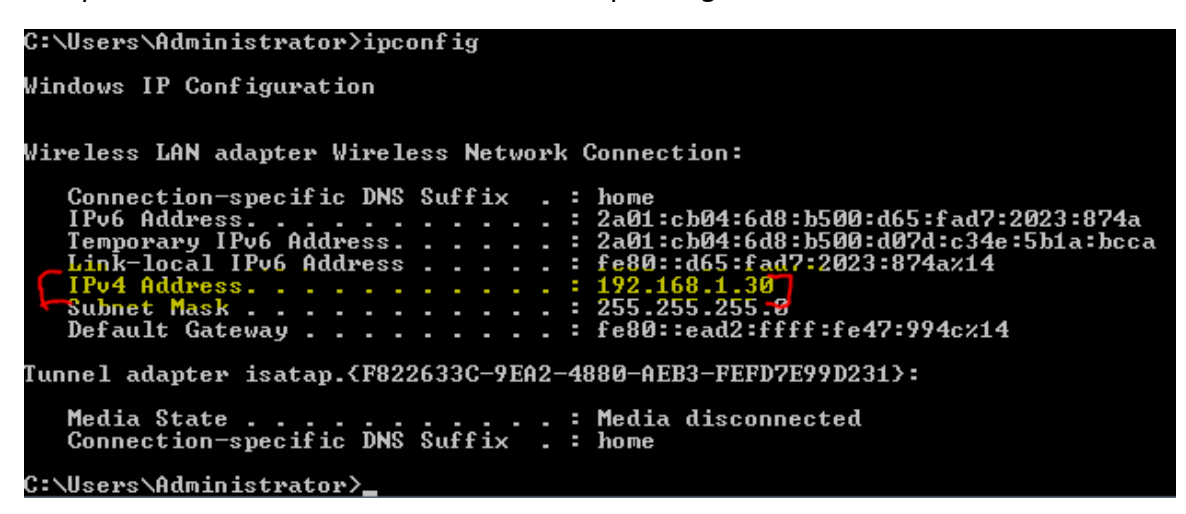

Si ce n'est pas la bonne IP il faut la modifier sur la caisse Maitre dans la gestion des bornes.

#### 2) S'assurer que le Pare-Feu est désactivé sur les équipements

.Aller sur chaque équipement et faire la commande suivante :

.Menu démarrer (touche Windows), puis écrire :

Programs (1)

 Windows Firewall with Advanced Security

Control Panel (4)

 Windows Firewall

 Mathematical Allow a program through Windows Firewall

 Mathematical Allow a program through Windows Firewall

 Mathematical Allow a program through Windows Firewall

 Mathematical Allow a program through Windows Firewall

 Mathematical Allow a program through Windows Firewall

 Mathematical Allow a program through Windows Firewall

 Mathematical Allow a program through Windows Firewall

 Mathematical Allow a program through Windows Firewall

 Mathematical Allow a program through Windows Firewall

 Mathematical Allow a program through Windows Firewall

 Mathematical Allow a program through Windows Firewall

 Mathematical Allow a program through Windows Firewall

 Mathematical Allow a program through Windows Firewall

 Mathematical Allow a program through Windows Firewall

 Mathematical Allow a program through Windows Firewall

 Mathematical Allow a program through Windows Firewall Allow a program through Windows Firewall Allow a program through Windows Firewall Allow a program through Windows Allow a program through Windows Allow a program through Windows Allow a program through Windows Allow a program through Windows Allow a progr

"fire" ou "feu" (pour windows FR)

Puis cliquez sur "Windows Firewall with Advanced Security" ou les fonction avancés de sécurité du pare-feu.

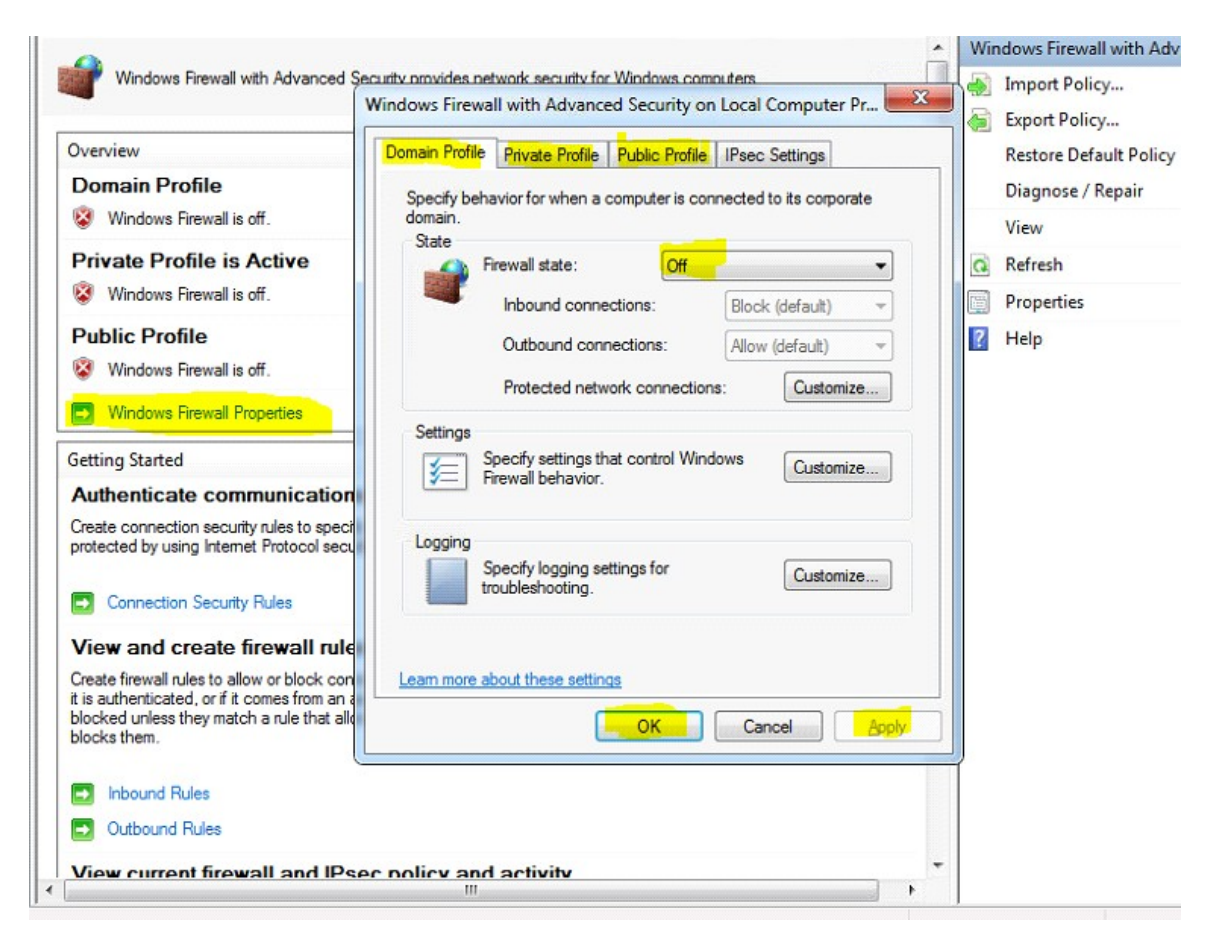

.Il faut ensuite cliquer sur "Windows Firewall Properties" puis sur la fenêtre qui s'ouvre il faut mettre le Firewall state en OFF sur tous les Profiles (Domain Profile, Private Profile et Public Profile).

.Puis cliquez sur "Apply" et "OK".

Répeter l'étape pour chaque équipement.

#### 3) Activer l'option "Synchronisation à distance".

.Allez dans l'espace Manager/Configuration/Borne, puis cocher l'option "Synchronisation à distance" si ce n'est pas déjà fait.

| Configuration Ticket |                                          | L        |             |                     |
|----------------------|------------------------------------------|----------|-------------|---------------------|
| Impression           | mettre les ingredients avant les options |          |             |                     |
|                      | Cacher le boutton en bas de page home    |          |             |                     |
| Licence              | Synchronisation à distance               |          |             |                     |
| Backup               | Type Borne                               | vertical | -           |                     |
| Archives             | Barre latérale                           |          |             |                     |
| Paramètre avancé     | Resize image par fixer                   | largeur  | -           |                     |
|                      | Imprimer la commande avec                | QRCode   | <b></b>     |                     |
| Modules              | Imprimer la description des produits     |          |             |                     |
| Borne                |                                          |          | III         |                     |
|                      |                                          |          | Sauvegarder |                     |
| www.biborne.cor      | n                                        |          |             | Support: 0972663873 |

Répeter l'étape pour chaque équipement.

### 4) Refaire la Partie 1

.Recommencer l'étape 1, cela devrait fonctionner.

Si par la suite ça ne fonctionne pas il faudra contacter un Administrateur ou technicien N2.